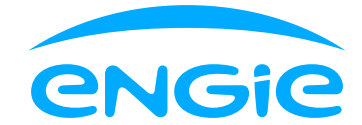

## Factura de consum prosumatori

Mai jos am explicat fiecare rubrică pentru ca tu să găsești rapid informațiile de care ai nevoie.

| Furnizor: ENGIE Romania<br>Adresa: B-dul Mărășești nr. 4<br>postal 040254<br>(IF: RO13093222, nr. inreg. F<br>Capital social subscris și vărs<br>Cod IBAN: RO08 BRDE 4505 V<br>Acest cont bancar nu se va ut<br>lista modalităților de plată din<br>Operator de date cu caracter | 5.A.<br>-6, Sector 4, București, cod<br>C J40/5447/2000<br>at : 199.245.540 lei<br>20<br>21<br>21<br>22<br>21<br>22<br>23<br>24<br>24<br>24<br>24<br>24<br>24<br>24<br>24<br>24<br>24                                                                                                    | Nume client:<br>Adresa:                                                                                        |                                 | 3       |
|----------------------------------------------------------------------------------------------------|----------------------------------------------------------------------------------------------------|----------------------------------------------------------------------------------------------------|---------------------------------|---------|
| Centru informații clienți<br>Call Center: 021.9366 (nur<br>Program: luni - vineri 08:<br>Apel taxabil, conform tarifi<br>operatorii de telefonie<br>Formular contact: <u>engie.ro</u><br>Tel. deranjamente: 0800.0<br>ELECTRICE MUNTENIA S.A<br>Intervalul de citire index c     | nar unic la nivel național)<br>10-20:00<br>elor stabilite de catre<br><u>5</u><br>70.888; 021/9291 RETELE<br>ontor de catre OD:                                                                                                    | client:<br>dresa:<br>cod client:<br>iod (furnizor):<br>Jumăr/data contract:<br>iontract prosumator:<br>irodus: | 4                               |         |
| Perioadă de facturare:<br>01.09.2023 - 30.09.2023                                                                                                    | 7 Pro<br>1. Valoare facturată fără TVA (c<br>2. Total bază de impozitare TV/                                                                                                    | duse<br>conform Anexa)<br>A                                                                                    | UM<br>lei<br>lei                | Valoare |
| Dată scadență:<br>07.12.2023                                                                                                    | <ol> <li>TVA 19% [3 = 2°19%]</li> <li>VALOARE FACTURĂ CURENT</li> <li>Sold la data emiterii facturii</li> <li>TOTAL DE PLATĂ [6=4 + 5]</li> <li>CONSUM ENERGIE ACTIVĂ</li> </ol>                                                                                                    | Ă [4=1+3]<br>(facturi restante sau credit)                                                                     | lei<br>lei<br>lei<br>lei<br>kWh |         |
| Valoare Energie activa compe<br>Valoare Energie activa compe                                                                                                    | B     S     S |                                                                                                    |                                 |         |
|                                                                                                    | 10                                                                                                    |                                                                                                    |                                 |         |

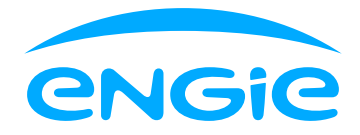

| Anc      | xă la factur   | a fiscala si     | eria El              | NG n  | r                  | din (      | data de 🔛   |          |           |             |            |          |
|----------|----------------|------------------|----------------------|-------|--------------------|------------|-------------|----------|-----------|-------------|------------|----------|
| Den      | umire loc d    | consum           |                      |       |                    |            |             |          |           |             |            | , adre   |
| loc      | consum 👘       |                  |                      |       |                    |            |             |          |           | ,           | cod lo     | c consu  |
|          |                |                  |                      |       | , ni               | vel tensi  | une punct i | măsură . | JT, nivel | tensiune    | ounct d    | delimita |
| JT, i    | intervalul d   | e timp per       | ntru ci <sup>.</sup> | tirea | indexului c        | ontorulu   | de catre (  | DD: .    |           |             |            |          |
|          |                |                  |                      |       |                    |            |             |          |           |             |            |          |
| S        | pecificatie    | Perioadă         | шм                   | Const | Index<br>vechi/mod | Index      | Cantitate   | Corectii | Factor    | Cantitate d | e Nr.      | Consun   |
|          | seemeaçie      | facturată        | 0.111.               | const | stabilire          | stabilire  | măsurată    | corecții | putere    | facturat    | zile       | (kWh/z   |
| En       | ergie Activă   |                  |                      |       |                    |            |             |          |           |             |            |          |
| 5        | erie contor    |                  | ĸwn                  |       |                    |            |             |          |           |             |            |          |
| En       | ergie Activă   |                  |                      |       |                    |            |             |          |           |             |            |          |
|          | Injectata      |                  | kWh                  |       |                    |            |             |          |           |             |            |          |
| S        | erie contor    |                  |                      |       |                    |            |             |          |           |             |            |          |
| -        |                |                  |                      |       |                    |            | II          |          |           |             |            | 1        |
|          |                | 14               |                      |       |                    |            |             |          |           |             | Cot        | a TVA:1  |
| Nr.      |                |                  |                      |       | v .                | <i>c</i> . | Cantitate   |          | Preț uni  | tar Val     | bare       | Valoa    |
| crt.     | Denumir        | e elemente fa    | acturate             | 2     | Perioada de        | facturare  | facturată   | U.M.     | fara TV   | A fara      | TVA<br>ai) | TVA (le  |
| 1        | Energie Activ  | ă(pret energi    | e)                   |       |                    |            |             | kWh      | (101/0.10 |             | =1)        |          |
| 2        | Serviciu de d  | istributie - T   | )                    |       |                    |            |             | kWh      |           |             |            |          |
| 3        | Achizitia serv | /iciilor de sist | em-TS                |       |                    |            |             | kWh      |           |             |            |          |
| 4        | Serviciu de tr | ansport - TL     |                      |       |                    |            |             | kWh      |           |             |            |          |
| <u> </u> | Energie Activ  | ă(pret furniz    | are)                 |       |                    |            |             |          |           |             |            |          |
| 5        | [5=1+2+3+4]    |                  |                      |       |                    |            |             | KWN      |           |             |            |          |
| 6        | Contribuție c  | ogenerare îna    | altă                 |       |                    |            |             | kWh      |           |             |            |          |
|          | eficiență      |                  |                      |       |                    |            |             |          |           |             |            |          |
| 7        | Certificate ve | erzi             |                      |       |                    |            |             | kWh      |           |             |            |          |
| 8        | Acciza necom   | ierciala         |                      |       |                    |            |             | MWh      |           |             |            |          |
| 9        | consumată (*)  | electrica act    | iva<br>turat)        |       |                    |            |             | kwh      |           |             |            |          |
|          | [9=5+6+7+8]    |                  |                      |       |                    |            |             |          |           |             |            |          |
| 10       | Energie react  | ivă total [10=   | =11+12               | 1     |                    |            |             |          |           |             |            |          |
| 11       | Energie react  | ivă inductivă    |                      |       |                    |            |             |          |           |             |            |          |
| 12       | Energie react  | ivă capacitiv    | ă                    |       |                    |            |             |          |           |             |            |          |
| 13       | Dobânzi pena   | alizatoare       |                      |       |                    |            |             |          |           |             |            |          |
| 13.1     | Energie Activ  | ă Injectata      |                      |       |                    |            |             | kWh      |           |             |            |          |
|          | TOTAL DE PL    | ATĂ FACTUR       | Ă                    | T     |                    |            |             |          |           |             |            |          |
| 14       | CURENTA/LO     | C CONSUM         |                      |       |                    |            |             |          |           |             |            |          |
| -        |                | ΔΤΔ ΕΔΩΤΙΙΟ      | Ă                    |       |                    |            |             | +        |           |             |            |          |
| 15       | CURENTĂ/LO     | C CONSUM CI      |                      | 15 =  |                    |            |             |          |           |             |            |          |
| 1 1 2    |                |                  | -                    |       |                    |            |             |          |           |             |            |          |

Temei legal contributie cogenerare: Ord.123/2017\*; Temei legal certificate verzi: Ord.141/2022\*; Temei legal tarif distributie: Ord.22-27/2023\*; Temei legal tarif reglementat transport extragere din retea: Ord.28/2023\*; Temei legal tarif reglementat achizitie servicii retea: Ord.28/2023\*. Informații suplimentare referitoare la consumul de energie electrică: Ord.33/2014\*; Lg.123/2012\*; Lg.227/2015\*; Ord.15/2022\*; O.U.G.27/2022\*, Ord. 5/2023\*. cu modificarile si completarile ulterioare.

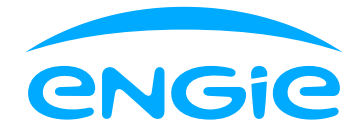

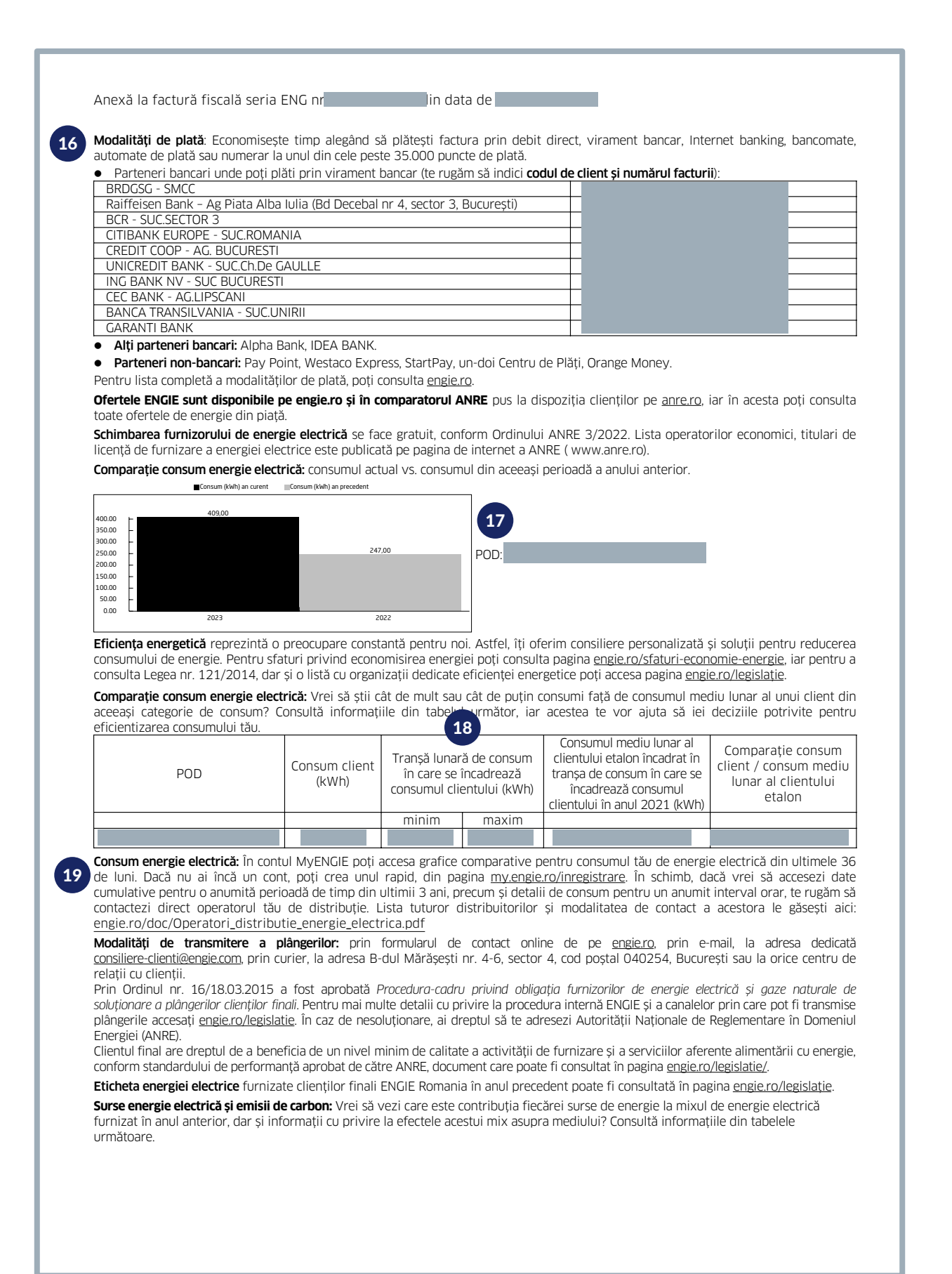

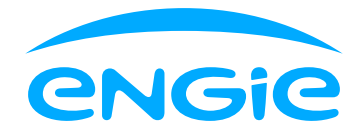

| Anexă la fac                                       | tură fisca | lă seria El | NG nr.           |             | din data de                 |               | 20          |         |       |                            |
|----------------------------------------------------|------------|-------------|------------------|-------------|-----------------------------|---------------|-------------|---------|-------|----------------------------|
|                                                    | Cărbune    | Nuclear     | Gaze<br>naturale | Păcură      | Alte surse<br>conventionale | Hidroelectric | Eolian      | Biomasă | Solar | Alte surse<br>regenerabile |
| Contribuția<br>sursei<br>primare de<br>energie (%) |            |             |                  |             |                             |               |             |         |       |                            |
| Impactul asu                                       | ıpra mediu | JUI         | Emisii s         | pecifice de | e CO2 (g/kWh)               | Deșeuri rad   | ioactive (g | g/kWh)  |       |                            |
| Furnizor                                           |            |             |                  |             |                             |               |             |         |       |                            |
| La nivel nați                                      | onal       |             |                  |             | I                           |               |             |         |       |                            |

Când trebuie să plătești factura? Factura de energie electrică trebuie plătită până la data scadentă înscrisă pe factură. În cazul neachitării facturilor, se percep majorări de întârziere, calculate asupra valorii neachitate, egale cu nivelul dobânzii datorate pentru neplata la termen a obligațiilor bugetare pentru fiecare zi de întârziere, începând cu prima zi după data scadenței și până la achitarea integrală a facturii.

**IMPORTANT:** În cazul în care achiți o factură prin alți operatori de plată decât partenerii ENGIE, plata va fi confirmată la data în care contul ENGIE este alimentat cu valoarea respectivă. Ai bani rămași în plus în contul ENGIE? Poți cere restituirea acestei sume prin transfer bancar (fără costuri suplimentare) sau prin mandat poștal (cu costuri suplimentare în funcție de comisioanele practicate de Poșta Română și care vor fi suportate de către tine).

**Prețul energiei electrice:** În cazul modificării prețului final al energiei electrice, contravaloarea serviciului de furnizare va fi calculată în baza mediei zilnice pentru consumul lunar. Acest consum este determinat prin citirea directă a indexului, prin autocitire sau prin consumul estimat inclus în *Convenția de consum din Contract*, înmulțit cu numărul de zile aferent fiecărei perioade și cu prețul final al energiei electrice.

Prețul final al serviciului de furnizare energie electrică cuprinde prețul energiei active și tarife reglementate ce pot fi consultate în pagina engie.ro/tarife.

Reluarea furnizării cu energie electrică se va realiza după ce achiți obligațiile de plată scadente, majorările de întârziere și faci dovada plății integrale a debitului prin formularul de contact de pe <u>engiero</u>, Call Center, centre de relații clienți. Ulterior, ENGIE va transmite în max. 4 ore (în timpul programului de lucru) către distribuitor o solicitare pentru reluarea alimentării. Distribuitorul va efectua reconectarea în 2 zile lucrătoare, în prezența și cu acordul tău. ENGIE percepe, conform prevederilor contractuale și reglementărilor ANRE, tarifele aferente întreruperilor/reluărilor alimentării cu energie electrică întrerupte din neplată, care sunt publicate pe website-urile distribuitorului aferent locului de consum.

**Rezilierea contractului:** Neachitarea facturii reprezentând contravaloarea serviciului de furnizare energie electrică atrage rezilierea contractului de drept, în termenul și conditiile stipulate în contractul de furnizare. De asemenea, este necesar să reziliați contractul de furnizare energie electrică, atunci locul de consum este înstrăinat (vânzare, cumpărare sau schimbare de proprietar), iar noul proprietar/locatar va încheia contract în nume propriu.

Actualizare date: Accesează pagina <u>engie.ro/actualizare-date-contact</u> și adu-ți la zi datele pentru a fi la curent cu informații despre contractul de energie, facturi și consum, dar și despre serviciile tehnice obligatorii. În acest fel, vom putea comunica eficient și în timp util.

Factura pe e-mail Ușor și rapid, alege să primești factura pe e-mail!

- Beneficiile activării facturii prin e-mail:
  - Primești factura de îndată ce aceasta este emisă și o poți accesa de oriunde ești, oricând dorești.
  - Ai posibilitatea de a plăti factura online, direct din e-mail. Fără drumuri în plus și timp pierdut.
  - O alegere simplă azi, va avea un efect important mâine. Activează factura pe e-mail și natura îți va mulțumi.

\*Factura circulă fără semnatură și stampilă conform Codului Fiscal.

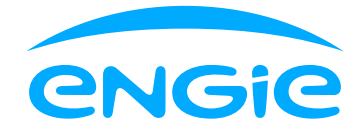

|                                                                                                    |                                                                                                    | CURENTA DE C                                                                   | ONSUM                                           |                                                                                     | TENSIUNE                                                                                     |
|----------------------------------------------------------------------------------------------------|----------------------------------------------------------------------------------------------------|--------------------------------------------------------------------------------|-------------------------------------------------|-------------------------------------------------------------------------------------|----------------------------------------------------------------------------------------------|
|                                                                                                    |                                                                                                    |                                                                                |                                                 | MWh                                                                                 |                                                                                              |
|                                                                                                    |                                                                                                    |                                                                                |                                                 |                                                                                     | 1                                                                                            |
| Pret maxim facturat lei/MWh = (                                                                                                    | cu TVA, acciza, cogenerare si c                                                                           | ertificate verzi)                                                              | certificate ve                                  | a TVA, acciza, o<br>erzi)                                                           | cogenerare si                                                                                |
| Pret maxim facturat lei/MWh = (                                                                                                    | cu TVA, acciza, cogenerare si c                                                                           | ertificate verzi) <b>21</b>                                                    | (fara                                           | a TVA, acciza, o                                                                    | cogenerare si                                                                                |
| Pret maxim facturat lei/MWh =                                                                                                    | (cu TVA, acciza, cogenerare si                                                                            | certificate verzi)                                                             | certificate ve                                  | erzi)<br>ra TVA, acciza,                                                            | , cogenerare si                                                                              |
|                                                                                                    |                                                                                                    |                                                                                | certificate ve                                  | erzi)                                                                               |                                                                                              |
| Pret cf. 0UG 27/2022. Art. 2. Art. 3 =                                                                                                    | 857.92 (fara TVA si acciza                                                                                | a) (01.09.2023 - 30.09.2                                                       | 2023)                                           |                                                                                     |                                                                                              |
| Componenta de furnizare                                                                                                    |                                                                                                    |                                                                                | )                                               | Lei                                                                                 | /MWh                                                                                         |
| Componenta medie de achiziti                                                                                                    |                                                                                                    |                                                                                |                                                 | Lei                                                                                 | /MWh                                                                                         |
| TM introducere EE in retea (TG)                                                                                                    |                                                                                                    |                                                                                |                                                 | Lei                                                                                 | /MWh                                                                                         |
| Tarif Transport                                                                                                    |                                                                                                    |                                                                                |                                                 | Lei                                                                                 | /MWh                                                                                         |
| Tarif distributie                                                                                                    |                                                                                                    |                                                                                |                                                 | Lei                                                                                 | /MWh                                                                                         |
| Tarif extractie (TL)                                                                                                    |                                                                                                    |                                                                                |                                                 | Lei                                                                                 | /MWh                                                                                         |
| Pret contractual cu tarife lei/MWh =6:                                                                                                    | 26.22 (fara TVA) (01.09.20                                                                                | 23 - 30.09.2023)                                                               |                                                 |                                                                                     |                                                                                              |
|                                                                                                    | ., ,                                                                                                    |                                                                                |                                                 |                                                                                     |                                                                                              |
| Instalatie 4002406409 Perio                                                                                                    | bada                                                                                                    |                                                                                |                                                 |                                                                                     |                                                                                              |
| Instalatie 4002406409 Peric<br>Energie Activa                                                                                                    | oada                                                                                                    |                                                                                | )                                               | Lei                                                                                 | /MWh                                                                                         |
| Instalatie 4002406409 Perio<br>Energie Activa IIIIIIIIIIIIIIIIIIIIIIIIIIIIIIIIIIII                                                                                                    | Dada                                                                                                    |                                                                                |                                                 | Lei                                                                                 | /MWh<br>/MWh                                                                                 |
| Instalatie 4002406409         Period           Energie Activa         Image: Comparison of the second second s           | Dada                                                                                                    |                                                                                |                                                 | Lei<br>Lei<br>Lei                                                                   | /MWh<br>/MWh<br>/MWh                                                                         |
| Instalatie 4002406409     Peric       Energie Activa     Image: Comparison of the second second sec | bada                                                                                                    |                                                                                |                                                 | Lei<br>Lei<br>Lei<br>Lei                                                            | /MWh<br>/MWh<br>/MWh<br>/MWh                                                                 |
| Instalatie 4002406409 Peric<br>Energie Activa<br>TM introducere EE in retea (TG)<br>Tarif Transport<br>Tarif distributie<br>Tarif extractie (TL)                                                                                                    | bada                                                                                                    |                                                                                |                                                 | Lei,<br>Lei,<br>Lei,<br>Lei,<br>Lei,                                                | /MWh<br>/MWh<br>/MWh<br>/MWh                                                                 |
| Instalatie 4002406409 Peric<br>Energie Activa<br>TM introducere EE in retea (TG)<br>Tarif Transport<br>Tarif distributie<br>Tarif distributie<br>Tarif extractie (TL)<br>Preţul final facturat va avea întotdeau<br>și tranșele de consum), preţul contra<br>vigoare.<br>Valoare Componentă medie de achiziț<br>Instalație 4002406409                                                                                                    | bada<br>una valoarea cea mai mică<br>actual și prețul final calcu<br>ție pentru energia electrică<br>nada | , după caz, dintre prețu<br>lat conform OUG nr. 2'<br>produsă și livrată în re |                                                 | Lei<br>Lei<br>Lei<br>Lei<br>funcție de ca<br>nodificările ș                         | /MWh<br>/MWh<br>/MWh<br>/MWh<br>ategoria de clie<br>si completările                          |
| Instalatie 4002406409     Periodic       Energie Activa     Image: Composition of the second second | bada<br>una valoarea cea mai mică<br>actual și prețul final calcu<br>ție pentru energia electrică<br>bada | , după caz, dintre prețu<br>lat conform OUG nr. 2<br>produsă și livrată în re  | l plafonat (în<br>7/2022, cu m                  | Lei<br>Lei<br>Lei<br>Lei<br>funcție de ca<br>nodificările ș                         | /MWh<br>/MWh<br>/MWh<br>/MWh<br>ategoria de clie<br>si completările                          |
| Instalatie 4002406409       Peric         Energie Activa       Image: Composition of the second second                   | bada<br>una valoarea cea mai mică<br>actual și prețul final calcu<br>ție pentru energia electrică<br>bada | după caz, dintre prețu<br>at conform OUG nr. 2<br>produsă și livrată în re     | I plafonat (în<br>7/2022, cu m<br>tea:          | Lei<br>Lei<br>Lei<br>Lei<br>funcție de ca<br>nodificările ș<br>Lei<br>Art. VI din O | /MWh<br>/MWh<br>/MWh<br>/MWh<br>ategoria de clie<br>si completările<br>/MWh<br>UG nr. 119/20 |
| nstalatie 4002406409     Periodicita       Energie Activa     Image: Activa       IM introducere EE in retea (TG)     Image: Activa       Farif Transport     Image: Activa       Farif distributie     Image: Activa       Farif distributie     Image: Activa       Farif distributie     Image: Activa       Farif distributie     Image: Activa       Farif distributie     Image: Activa       Farif extractie (TL)     Image: Activa       Pretul final facturat va avea întotdeau     Image: Activa       I tranșele de consum), prețul contra     Image: Activa       Valoare Componentă medie de achiziț     Image: Activa       Scomponenta medie fara dezech     Image: Activa       Valoarea nu poate depăși 1.300 lei/M     Lei/M       Valoarea nu poate depăși 1.300 lei/M     Lei/M                                                                                                    | bada                                                                                                    | după caz, dintre prețu<br>lat conform OUG nr. 2<br>produsă și livrată în re    | l plafonat (în<br>7/2022, cu m<br>ţea:          | Lei<br>Lei<br>Lei<br>Lei<br>funcție de ca<br>nodificările ș<br>Lei<br>Art. VI din O | /MWh<br>/MWh<br>/MWh<br>/MWh<br>ategoria de cli<br>si completările<br>/MWh<br>UG nr. 119/20  |
| Instalatie 4002406409 Perio<br>Energie Activa<br>TM introducere EE in retea (TG)<br>Tarif Transport<br>Tarif distributie<br>Tarif extractie (TL)                                                                                                    |                                                                                                    |                                                                                |                                                 | Lei,<br>Lei<br>Lei,<br>Lei,<br>Lei,                                                 | /MWh<br>/MWh<br>/MWh<br>/MWh<br>/MWh                                                         |
| Iatie 4002406409     Periodicity       gie Activa     Introducere EE in retea (TG)       Transport     Introducere EE in retea (TG)       distributie     Introducere EE in retea (TG)       distributie     Introducere EE in retea (TG)       distributie     Introducere EE in retea (TG)       I final facturat va avea întotdeat nșele de consum), prețul contra re.       re Componentă medie de achiziț                                                                                                    | bada<br>una valoarea cea mai mică<br>actual și prețul final calcu<br>ție pentru energia electrică         | , după caz, dintre prețu<br>lat conform OUG nr. 2<br>produsă și livrată în re  |                                                 | Lei<br>Lei<br>Lei<br>Lei<br>Lei<br>funcție de ca<br>nodificările ș                  | /MWh<br>/MWh<br>/MWh<br>/MWh<br>ategoria de clii<br>și completările                          |
| nstalatie 4002406409     Periodic       Energie Activa     Image: Component a medie de achizit       IM introducere EE in retea (TG)     Image: Component a medie de achizit       arif Transport     Image: Component a medie de achizit       'aloare Component a medie de achizit     Image: Component a medie de achizit                                                                                                    | bada<br>una valoarea cea mai mică<br>actual și prețul final calcu<br>ție pentru energia electrică<br>bada | , după caz, dintre prețu<br>lat conform OUG nr. 2'<br>produsă și livrată în re | l plafonat (în<br>7/2022, cu m<br>t <u>tea:</u> | Lei<br>Lei<br>Lei<br>Lei<br>Lei<br>funcție de ca<br>nodificările ș                  | /MWh<br>/MWh<br>/MWh<br>/MWh<br>ategoria de clie<br>si completările                          |
| Instalatie 4002406409     Period       Energie Activa     Image: Composition of the second second s | bada<br>una valoarea cea mai mică<br>actual și prețul final calcu<br>ție pentru energia electrică<br>bada | , după caz, dintre prețu<br>lat conform OUG nr. 2<br>produsă și livrată în re  | l plafonat (în<br>7/2022, cu m                  | Lei<br>Lei<br>Lei<br>Lei<br>funcție de ca<br>nodificările ș                         | /MWh<br>/MWh<br>/MWh<br>/MWh<br>ategoria de clii<br>si completările                          |
| nstalatie 4002406409     Periodic       Energie Activa     Image: Composition of the second second  | bada<br>una valoarea cea mai mică<br>actual și prețul final calcu<br>ție pentru energia electrică<br>bada | , după caz, dintre prețu<br>lat conform OUG nr. 2<br>produsă și livrată în re  | l plafonat (în<br>7/2022, cu m<br>tea:          | Lei<br>Lei<br>Lei<br>Lei<br>funcție de ca<br>nodificările ș                         | /MWh<br>/MWh<br>/MWh<br>/MWh<br>ategoria de clii<br>și completările                          |
| Instalatie 4002406409     Period       Energie Activa     Image: Composition of the second second s | bada<br>una valoarea cea mai mică<br>actual și prețul final calcu<br>ție pentru energia electrică<br>bada | , după caz, dintre prețu<br>lat conform OUG nr. 2'<br>produsă și livrată în re | plafonat (în<br>7/2022, cu m                    | Lei<br>Lei<br>Lei<br>Lei<br>Lei<br>funcție de ca<br>nodificările ș                  | /MWh<br>/MWh<br>/MWh<br>/MWh<br>ategoria de clie<br>si completările                          |
| Instalatie 4002406409 Peric<br>Energie Activa<br>TM introducere EE in retea (TG)<br>Tarif Transport<br>Tarif distributie<br>Tarif extractie (TL)<br>Preţul final facturat va avea întotdeau<br>ii tranșele de consum), preţul contra<br>rigoare.<br>/aloare Componentă medie de achiziţ<br>Instalatie 4002406409 Peric<br>Componenta medie fara dezech                                                                                                    | bada<br>una valoarea cea mai mică<br>actual și prețul final calcu<br>ție pentru energia electrică<br>bada | , după caz, dintre prețu<br>lat conform OUG nr. 2<br>produsă și livrată în re  | plafonat (în<br>7/2022, cu m<br>tea:            | Lei<br>Lei<br>Lei<br>Lei<br>Lei<br>funcție de ca<br>nodificările ș<br>Lei           | /MWh<br>/MWh<br>/MWh<br>/MWh<br>ategoria de clie<br>si completările                          |
| nstalatie 4002406409     Periodic       Energie Activa     Image: Composition of the second second  | bada<br>una valoarea cea mai mică<br>actual și prețul final calcu<br>ție pentru energia electrică<br>bada | , după caz, dintre prețu<br>lat conform OUG nr. 2<br>produsă și livrată în re  | l plafonat (în<br>7/2022, cu m<br>ţea:          | Lei<br>Lei<br>Lei<br>Lei<br>funcție de ca<br>nodificările ș                         | /MWh<br>/MWh<br>/MWh<br>/MWh<br>ategoria de cli<br>și completările                           |
| Instalatie 4002406409     Period       Energie Activa     Image: Component and the second second se | bada<br>una valoarea cea mai mică<br>actual și prețul final calcu<br>ție pentru energia electrică<br>bada | , după caz, dintre prețu<br>lat conform OUG nr. 2'<br>produsă și livrată în re | l plafonat (în<br>7/2022, cu m<br>t <u>tea:</u> | Lei<br>Lei<br>Lei<br>Lei<br>Lei<br>funcție de ca<br>nodificările ș                  | /MWh<br>/MWh<br>/MWh<br>/MWh<br>ategoria de clii<br>si completările                          |
| nstalatie 4002406409     Periodicity       Energie Activa     Image: Activa       IM introducere EE in retea (TG)     Image: Activa       Farif Transport     Image: Activa       Farif distributie     Image: Activa       Farif distributie     Image: Activa       Farif extractie (TL)     Image: Activa       Pretul final facturat va avea întotdeau     Image: Activa       i tranșele de consum), pretul contra     Image: Activa       valoare Componentă medie de achiziț     Image: Activa       nstalatie 4002406409     Periodicita                                                                                                    | bada<br>una valoarea cea mai mică<br>actual și prețul final calcu<br>ție pentru energia electrică<br>bada | , după caz, dintre prețu<br>lat conform OUG nr. 2<br>produsă și livrată în re  | plafonat (în<br>7/2022, cu m<br>țea:            | Lei<br>Lei<br>Lei<br>Lei<br>Lei<br>funcție de ca<br>nodificările ș                  | /MWh<br>/MWh<br>/MWh<br>/MWh<br>ategoria de cli<br>și completările                           |
| Instalatie 4002406409     Periodicity       Energie Activa     Image: Activa       Image: Image: I                       | bada<br>una valoarea cea mai mică<br>actual și prețul final calcu<br>ție pentru energia electrică         | , după caz, dintre prețu<br>lat conform OUG nr. 2'<br>produsă și livrată în re |                                                 | Lei<br>Lei<br>Lei<br>Lei<br>Lei<br>funcție de ca<br>nodificările ș                  | /MWh<br>/MWh<br>/MWh<br>/MWh<br>ategoria de cli<br>și completările                           |
| Instalatie 4002406409     Period       Energie Activa     Image: Activa       M introducere EE in retea (TG)     Image: Activa       Tarif Transport     Image: Activa       Tarif distributie     Image: Activa       Tarif extractie (TL)     Image: Activa       Pretul final facturat va avea intotdeata     Itransele de consum), pretul contra       Igoare.     Image: Activa                                                                                                    | una valoarea cea mai mică<br>actual și prețul final calcu                                                 | , după caz, dintre prețu<br>lat conform OUG nr. 2                              |                                                 | Lei<br>Lei<br>Lei<br>Lei<br>Lei<br>funcție de ca                                    | /MWh<br>/MWh<br>/MWh<br>/MWh<br>dtegoria de cl<br>ategoria de cl                             |
| Instalatie 4002406409 Peric<br>Energie Activa<br>TM introducere EE in retea (TG)<br>Tarif Transport<br>Tarif distributie<br>Tarif extractie (TL)<br>Prețul final facturat va avea întotdeau<br>ii tranșele de consum), prețul contra                                                                                                    | bada                                                                                                    | , după caz, dintre prețu<br>lat conform OUG nr. 2                              | l plafonat (în<br>7/2022, cu m                  | Lei<br>Lei<br>Lei<br>Lei<br>Lei<br>funcție de ca<br>nodificările ș                  | /MWh<br>/MWh<br>/MWh<br>/MWh<br>/MWh<br>ategoria de clie<br>și completările                  |
| Instalatie 4002406409 Peric<br>Energie Activa<br>TM introducere EE in retea (TG)<br>Tarif Transport<br>Tarif distributie<br>Tarif extractie (TL)<br>Pretul final facturat va avea intotdeau                                                                                                    | una valoarea cea mai mică                                                                                 | , după caz, dintre prețu                                                       | I plafonat (în                                  | Lei,<br>Lei,<br>Lei<br>Lei<br>Lei,<br>funcție de co                                 | /MWh<br>/MWh<br>/MWh<br>/MWh<br>/MWh<br>ategoria de clii                                     |
| Instalatie 4002406409 Perio<br>Energie Activa<br>TM introducere EE in retea (TG)<br>Tarif Transport<br>Tarif distributie<br>Tarif extractie (TL)                                                                                                    |                                                                                                    |                                                                                |                                                 | Lei,<br>Lei<br>Lei,<br>Lei,<br>Lei,                                                 | /MWh<br>/MWh<br>/MWh<br>/MWh<br>/MWh                                                         |
| Instalatie 4002406409     Periodic       Energie Activa     Image: Comparison of the second second  |                                                                                                    |                                                                                |                                                 | Lei<br>Lei<br>Lei<br>Lei<br>Lei                                                     | /MWh<br>/MWh<br>/MWh<br>/MWh                                                                 |
| Instalatie 4002406409 Peric<br>Energie Activa<br>TM introducere EE in retea (TG)<br>Tarif Transport<br>Tarif distributie<br>Tarif extractie (TL)                                                                                                    | bada                                                                                                    |                                                                                |                                                 | Lei,<br>Lei,<br>Lei,<br>Lei,<br>Lei,                                                | /MWh<br>/MWh<br>/MWh<br>/MWh                                                                 |
| Instalatie 4002406409     Peric       Energie Activa     Image: Comparison of the second second sec | bada                                                                                                    |                                                                                |                                                 | Lei,<br>Lei,<br>Lei,<br>Lei,<br>Lei,                                                | /MWh<br>/MWh<br>/MWh<br>/MWh<br>/MWh                                                         |
| Instalatie 4002406409 Peric<br>Energie Activa<br>TM introducere EE in retea (TG)<br>Tarif Transport<br>Tarif distributie                                                                                                    | bada                                                                                                    |                                                                                |                                                 | Lei<br>Lei<br>Lei<br>Lei                                                            | /MWh<br>/MWh<br>/MWh<br>/MWh                                                                 |
| Instalatie 4002406409 Peric<br>Energie Activa<br>IM introducere EE in retea (TG)<br>Farif Transport<br>Farif distributie                                                                                                    | bada                                                                                                    |                                                                                |                                                 | Lei<br>Lei<br>Lei<br>Lei                                                            | /MWh<br>/MWh<br>/MWh<br>/MWh                                                                 |
| nstalatie 4002406409 Peric<br>nergie Activa<br>M introducere EE in retea (TG)<br>arif Transport<br>arif distributie                                                                                                    | bada                                                                                                    |                                                                                |                                                 | Lei,<br>Lei,<br>Lei,                                                                | /MWh<br>/MWh<br>/MWh<br>/MWh                                                                 |
| Instalatie 4002406409     Period       nergie Activa     Image: Comparent Activa       M introducere EE in retea (TG)     Image: Comparent Activa       arif Transport     Image: Comparent Activa                                                                                                    | Dada                                                                                                    |                                                                                |                                                 | Lei<br>Lei<br>Lei                                                                   | /MWh<br>/MWh<br>/MWh                                                                         |
| nstalatie 4002406409 Perio<br>nergie Activa<br>M introducere EE in retea (TG)                                                                                                    | Dada                                                                                                    |                                                                                |                                                 | Lei,<br>Lei,                                                                        | /MWh<br>/MWh                                                                                 |
| nstalatie 4002406409 Peric                                                                                                    | oada                                                                                                    |                                                                                |                                                 | Lei                                                                                 | /MWh                                                                                         |
| Instalatie 4002406409 Peric                                                                                                    | oada                                                                                                    |                                                                                |                                                 | Lei                                                                                 | /MWh                                                                                         |
| Instalatie 4002406409 Perio                                                                                                    | bada                                                                                                    |                                                                                |                                                 |                                                                                     | (* * * * *                                                                                   |
| Instalatie 4002406409 Perio                                                                                                    | oada                                                                                                    |                                                                                |                                                 |                                                                                     |                                                                                              |
| nstalatie 4002406409 Perio                                                                                                    | bada                                                                                                    |                                                                                |                                                 |                                                                                     |                                                                                              |
| actalatio 4002406400                                                                                                    | anda                                                                                                    |                                                                                |                                                 |                                                                                     |                                                                                              |
|                                                                                                    |                                                                                                    |                                                                                |                                                 |                                                                                     |                                                                                              |
|                                                                                                    |                                                                                                    |                                                                                |                                                 |                                                                                     |                                                                                              |
|                                                                                                    |                                                                                                    |                                                                                |                                                 |                                                                                     |                                                                                              |
|                                                                                                    |                                                                                                    |                                                                                |                                                 |                                                                                     |                                                                                              |
|                                                                                                    |                                                                                                    |                                                                                |                                                 |                                                                                     |                                                                                              |
|                                                                                                    |                                                                                                    |                                                                                |                                                 |                                                                                     |                                                                                              |
|                                                                                                    |                                                                                                    |                                                                                |                                                 |                                                                                     |                                                                                              |
|                                                                                                    |                                                                                                    |                                                                                |                                                 |                                                                                     |                                                                                              |
|                                                                                                    | ,                                                                                                    |                                                                                |                                                 |                                                                                     |                                                                                              |
|                                                                                                    |                                                                                                    |                                                                                |                                                 |                                                                                     |                                                                                              |
|                                                                                                    |                                                                                                    |                                                                                |                                                 |                                                                                     |                                                                                              |
|                                                                                                    |                                                                                                    |                                                                                |                                                 |                                                                                     |                                                                                              |
|                                                                                                    |                                                                                                    |                                                                                |                                                 |                                                                                     |                                                                                              |
|                                                                                                    |                                                                                                    |                                                                                |                                                 |                                                                                     |                                                                                              |
|                                                                                                    |                                                                                                    |                                                                                |                                                 |                                                                                     |                                                                                              |
|                                                                                                    | 20,22 (IUIU IVA) (01.03.20                                                                                | 20.00.2020/                                                                    |                                                 |                                                                                     |                                                                                              |
| ret contractual cu tarife lei/MWh =62                                                                                                    | 26,22 (fara TVA) (01.09.20                                                                                | 23 - 30.09.2023)                                                               |                                                 |                                                                                     |                                                                                              |
| ret contractual cu tarife lei/MWh =63                                                                                                    | 26,22 (fara TVA) (01.09.20                                                                                | 23 - 30.09.2023)                                                               |                                                 |                                                                                     |                                                                                              |
|                                                                                                    |                                                                                                    |                                                                                |                                                 |                                                                                     |                                                                                              |
|                                                                                                    |                                                                                                    |                                                                                |                                                 |                                                                                     | -                                                                                            |
| iarii extractie (IL)                                                                                                    |                                                                                                    |                                                                                |                                                 | Lei                                                                                 | /MWN                                                                                         |
| Tarif extractie (TL)                                                                                                    |                                                                                                    |                                                                                |                                                 | Lei                                                                                 | /MWh                                                                                         |
|                                                                                                    |                                                                                                    |                                                                                |                                                 | Lei                                                                                 | / 1/1 1/1 1/1                                                                                |
| Farif distributie                                                                                                    |                                                                                                    |                                                                                |                                                 | Lei                                                                                 | /MWh                                                                                         |
| Farif distributio                                                                                                    |                                                                                                    |                                                                                |                                                 | 1.01                                                                                | /MWb                                                                                         |
| Iarit Iransport                                                                                                    |                                                                                                    |                                                                                |                                                 | Lei                                                                                 | /MWh                                                                                         |
| Tarif Transport                                                                                                    |                                                                                                    |                                                                                |                                                 | Lei                                                                                 | /MWh                                                                                         |
| Tarif Transport                                                                                                    |                                                                                                    |                                                                                |                                                 |                                                                                     | /\                                                                                           |
| TM Introducere EE In retea (TG)                                                                                                    |                                                                                                    |                                                                                |                                                 | Lei                                                                                 | /MWN                                                                                         |
| TM introducere EE in retea (TG)                                                                                                    |                                                                                                    |                                                                                |                                                 | Lei                                                                                 | /MWh                                                                                         |
| TM introducero FF in retea (TC)                                                                                                    |                                                                                                    |                                                                                |                                                 | Lai                                                                                 | /\                                                                                           |
|                                                                                                    |                                                                                                    |                                                                                |                                                 | Lei                                                                                 | / 1V1 V V 1 1                                                                                |
| Componenta medie de achiziti                                                                                                    |                                                                                                    |                                                                                |                                                 | Lei                                                                                 | /MWh                                                                                         |
| Componenta medie de achiziti                                                                                                    |                                                                                                    |                                                                                |                                                 | Lei                                                                                 | /MWh                                                                                         |
| Componenta medie de achiziti                                                                                                    |                                                                                                    |                                                                                |                                                 | Lei                                                                                 | /MWh                                                                                         |
| Componenta medie de achiziti                                                                                                    |                                                                                                    |                                                                                |                                                 | ei                                                                                  | /MWh                                                                                         |
| Componenta modio de achiziti                                                                                                    |                                                                                                    |                                                                                |                                                 | Lai                                                                                 | /M/M/b                                                                                       |
|                                                                                                    |                                                                                                    | -                                                                              |                                                 |                                                                                     | /                                                                                            |
|                                                                                                    |                                                                                                    | -                                                                              |                                                 |                                                                                     |                                                                                              |
|                                                                                                    |                                                                                                    |                                                                                |                                                 | 201                                                                                 | ,                                                                                            |
| lomponenta de furnizare                                                                                                    |                                                                                                    |                                                                                |                                                 | Lei                                                                                 | / IVI VV N                                                                                   |
| omponenta de furpizare                                                                                                    | ,. ,                                                                                                    |                                                                                |                                                 | ام ا                                                                                | /MWh                                                                                         |
| et cf. OUG 27/2022, Art. 2, Art. 3 =                                                                                                    | 857,92 (fara TVA si acciza                                                                                | a) (01.09.2023 - 30.09.2                                                       | 2023)                                           |                                                                                     |                                                                                              |
|                                                                                                    |                                                                                                    |                                                                                | certificate ve                                  | erzi)                                                                               |                                                                                              |
| et maxim facturat lei/MWh =                                                                                                    | (cu TVA, acciza, cogenerare si                                                                            | certificate verzi)                                                             | (fai                                            | ra TVA, acciza,                                                                     | , cogenerare si                                                                              |
| et maxim lacturat iel/MWN =                                                                                                    | .cu i vA, acciza, cogenerare si c                                                                         |                                                                                | certificate ve                                  | a i va, acciza, (<br>erzi)                                                          | Lugenerare si                                                                                |
| et maxim facturet la (A140                                                                                                    | au TVA peeine                                                                                             |                                                                                | certificate ve                                  | erzi)                                                                               | eegenerate of                                                                                |
| ret maxim facturat lei/MWb                                                                                                    |                                                                                                    | ertificate verzi)                                                              | (for                                            |                                                                                     | L cogeneraro si                                                                              |
|                                                                                                    |                                                                                                    |                                                                                |                                                 | MWh                                                                                 |                                                                                              |
|                                                                                                    |                                                                                                    | CORENTA DE C                                                                   | MIDENIO                                         | MW/b                                                                                | IENSIUNE                                                                                     |
| ADR                                                                                                    |                                                                                                    | CURENTA DE C                                                                   | ONSUM                                           |                                                                                     | TENSIUNE                                                                                     |
| INSTALATE ADR                                                                                                    |                                                                                                    |                                                                                |                                                 |                                                                                     | NIVEL                                                                                        |

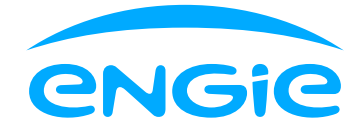

| Anexă calcul pre      | t certificate verzi la factură fiscală s                                                                                                  | seria ENG nr.                                                                          | din data                  | de              |
|-----------------------|----------------------------------------------------------------------------------------------------|----------------------------------------------------------------------------------------|---------------------------|-----------------|
| INSTALATIE            | ADRESA LOC CONSUM                                                                                                    | CANTITATE ENERGI<br>(CERTIFICATE VERZ<br>facturate in perioad<br>01.09.2023 - 30.09.20 | E U.M.<br>I)<br>Ia<br>023 | Pret unitar (P) |
|                       |                                                                                                    |                                                                                        | КМН                       |                 |
| -<br>Formula de calcu | l pret unitar certificate verzi (P):                                                                                                    | 25                                                                                     |                           | _               |
| Componente            | Explicatii                                                                                                    |                                                                                        | Val                       | oare            |
| Ccv                   | Cota obligatorie estimata de achizitie                                                                                                    | de certificate verzi                                                                   | CV/KW                     | 'h              |
| PmpPCSCV              | Pret mediu ponderat al tranzactiilor i<br>centralizata anonima spot de CV din l<br>publicat de OPCV pe site-ul propriu, a<br>de facturare | ncheiate pe piata<br>luna anterioara,<br>aplicabil in intervalul                       | lei/CV                    |                 |
| P=Ccv x PmpPCS        | CV in perioada                                                                                                    |                                                                                        | lei/K\                    | Wh              |
|                       |                                                                                                    |                                                                                        |                           |                 |

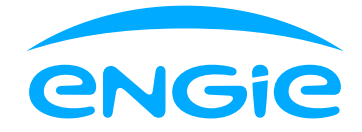

| Oraș:   Cod client:     Anexă - Situația contului tău     La data de                                                                                                    | bras:<br>cod client:<br>Anexă - Situația contului tău<br>a data de situația contului tău este următoarea:<br>Document Detalii Data emitere factura Data scadenta Sold<br>Factura Index Sold<br>Factura Index Sold<br>Factura Index Sold                                                                                                    | Anexă la factură<br>Nume client:<br>Adresa: | fiscală seria ENG nr.     | din data de              | -                  |      |
|----------------------------------------------------------------------------------------------------|----------------------------------------------------------------------------------------------------|---------------------------------------------|---------------------------|--------------------------|--------------------|------|
| Acexă - Situația contului tău<br>La data de situația contului tău este următoarea:<br><u>Document Detalii Data emitere factura Data scadenta Sold</u><br>Factura<br>Factura<br>Factura<br>Total                                                                                                    | Anexă - Situația contului tău este următoarea<br><u>ocument Detalii Data emitere factura Data scadenta Sold</u><br>Factura<br>Factura<br>Factura<br>Total                                                                                                    | Oraș:<br>Cod client:                        |                           |                          |                    |      |
| La data de situația contului tău este următoarea:                                                                                                    | a data de situația contului tău este următoare.                                                                                                    | Anexă – Situația                            | contului tău              |                          |                    |      |
| La data de situația contului tău este următoarea<br>Document Detalii Data emitere factura Data scadenta Sold<br>Factura<br>Factura<br>Factura<br>Total                                                                                                    | a data de situația contului tău este următoare:                                                                                                    |                                             |                           |                          |                    |      |
| Document     Detalii     Data emitere factura     Data scadenta     Sold       Factura     Factura     Image: Constraint of the state of the state | Document     Detalii     Data emitere factura     Data scadenta     Sold       Factura     Factura     Fa                                                                 | La data de                                  | situația contului tău est | te următoarea: <b>26</b> |                    |      |
| Factura       Factura                                                                                                    | Factura       Factura       Factura | Document                                    | Detalii                   | Data emitere fac         | tura Data scadenta | Sold |
| Factura     Factura       Factura     Factura                                                                                                    | Factura     Factura     Total                                                                                                    |                                             | Factura                   |                          |                    |      |
| Factura     Total                                                                                                    | Factura     Total                                                                                                    |                                             | Factura                   |                          |                    |      |
| i o cai                                                                                                    |                                                                                                    |                                             | Factura                   |                          | Total              |      |
|                                                                                                    |                                                                                                    |                                             |                           |                          | TOLAT              |      |
|                                                                                                    |                                                                                                    |                                             |                           |                          |                    |      |
|                                                                                                    |                                                                                                    |                                             |                           |                          |                    |      |
|                                                                                                    |                                                                                                    |                                             |                           |                          |                    |      |
|                                                                                                    |                                                                                                    |                                             |                           |                          |                    |      |
|                                                                                                    |                                                                                                    |                                             |                           |                          |                    |      |
|                                                                                                    |                                                                                                    |                                             |                           |                          |                    |      |
|                                                                                                    |                                                                                                    |                                             |                           |                          |                    |      |
|                                                                                                    |                                                                                                    |                                             |                           |                          |                    |      |
|                                                                                                    |                                                                                                    |                                             |                           |                          |                    |      |
|                                                                                                    |                                                                                                    |                                             |                           |                          |                    |      |
|                                                                                                    |                                                                                                    |                                             |                           |                          |                    |      |
|                                                                                                    |                                                                                                    |                                             |                           |                          |                    |      |

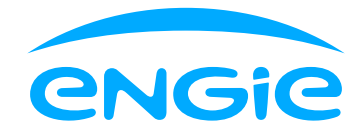

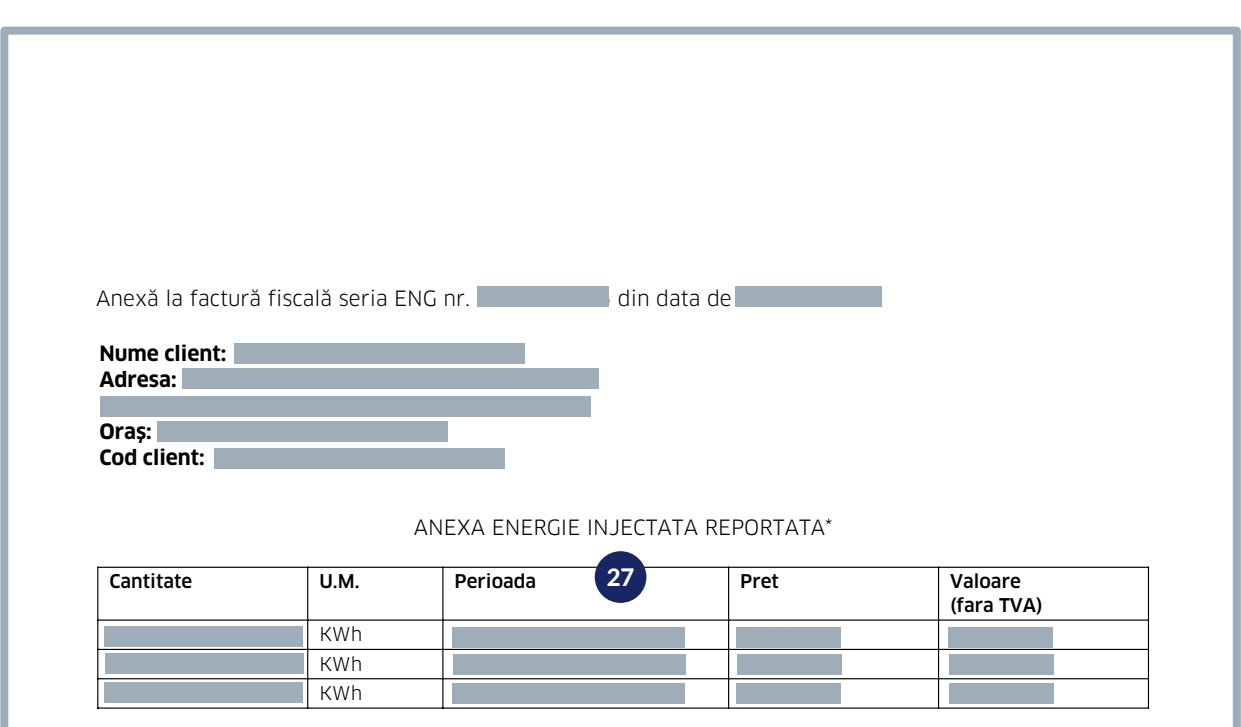

\* cantitatea de energie injectata reportata va acoperi consumul de energie electrica din perioada / perioadele urmatoare de facturare conform prevederilor Ordinului ANRE 15/2022, Art. 12 alin.(3), cu modificarile si completarile ulterioare.

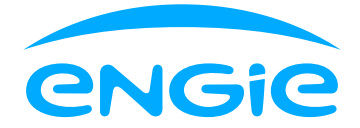

- **1.** Aici găsești seria și numărul facturii, cât și data în care aceasta a fost emisă.
- 2. În această zonă găsești datele de identificare ale ENGIE Romania și adresa unui centru de relații clienții din apropierea locului tău de consum.
- 3. Acestea sunt datele tale de identificare și de corespondență.
- **4.** Aici găsești adresa locului de consum, codul de client, numărul contractului tău de furnizare energie electrică și al contractului de prosumator, precum și data de încetare a acestora (în cazul contractelor cu perioadă determinată) și numele produsului tău.
- **5.** Secțiunea cuprinde date de contact ale ENGIE Romania și numărul de telefon al operatorului tău de distribuție (deranjamente) la care poți anunța dacă observi orice defecțiune tehnică sau dacă există o întrerupere în alimentarea cu energie electrică.
- **6.** În această zonă vom include informații suplimentare despre factura ta, la nevoie. De exemplu, informații despre eventualele rectificări ale valorilor facturate în trecut (stornări).
- 7. Aici vei găsi un sumar al facturii în care sunt incluse detalii ca: valoare factură curentă, TVA, sold, total de plată, consum energie activă și prețul final. Totodată, în stânga tabelului se află perioada de facturare, precum și data scadentă.
- **8.** În scop informativ, în calculul soldurilor anterioare și al facturii curente sunt deja incluse două valori:

- Valoarea energiei active compensată din cantitatea injectată în perioada facturată, utilizată pentru acoperirea energiei consumate în aceeași perioadă.

- Valoarea energiei active reportată utilizată pentru compensarea cantității energiei consumate.

- **9.** În această zonă vom include informații suplimentare, pe măsură ce va fi cazul. De exemplu, vom include informații despre debitul direct.
- **10.** În această zonă îți vom comunica informații importante, ori de câte ori este nevoie.
- 11. Codurile de bare te ajută să plăteşti factura la partenerii ENGIE de plată comerciali şi bancari. În funcție de cum îți dorești să achiți, poți plăti fie valorea facturii curente, fie valoarea totală de plată care poate include și solduri restante.
- **12.** Aici poți găsi informații despre tipul contorului (de exemplu, contorul smart este trecut ca SMI) și intervalul de timp pentru citirea indexului de către operatorul de distribuție.
- **13.** Zona aceasta reprezintă un sumar al energiei furnizate cât și injectate în perioada facturată.
- 14. În acest tabel sunt enumerate toate elementele incluse în totalul de plată al facturii curente: energia electrică consumată, energia electrică injectată, taxe și tarife reglementate sau alte elemente, în funcție de caz (taxe de deconectare/reconectare, penalități sume restante sau alte taxe/servicii prestate).

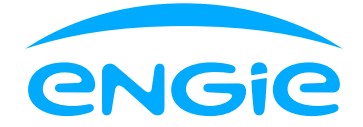

Ultima linie din tabel va indica energia facturată, în aceeași perioadă din anul precedent, iar această cantitate si valoare pot fi comparate cu cele aferente energie active din perioada curentă, afișată la prima linie.

- **15.** În această zona sunt amintite temeiurile legale pentru cogenerare, certificatele verzi, tariful de distribuție, tarifele reglementate pentru transportul și extragerea din rețea, precum și tarifele reglementate pentru achiziția de servicii de rețea.
- 16. În această pagină, cât și în următoarea, găsești informații utile privind relația client-furnizor: modalități de plată a facturii, reluarea alimentării cu energie electrică, revizii și verificări, schimbare furnizor etc.
- 17. În acest loc vei găsi întotdeauna comparația consumului de energie electrică din perioada curentă facturată cu consumul din aceeași perioadă a anului anterior. În acest fel, vei ști întotdeauna care este evoluția acestuia și astfel vei putea lua deciziile potrivite de eficiență energetică. Pentru sfaturi privind economisirea energiei poți consulta pagina engie.ro/sfaturi-economie-energie.
- 18. După ce ai văzut la punctul anterior o comparație cu consumul tău din aceeași perioadă a anului anterior, în această zonă vei vedea cum te situezi față de consumul mediu lunar al unui client din aceeași categorie de consum. În funcție de ceea ce reflectă comparația, îți recomandăm să iei în calcul aplicarea unor măsuri potrivite de eficientizare a consumului tău.
- **19.** Îți recomandăm să urmărești constant evoluția consumului tău din ultimele luni, simplu și rapid, din contul tău de client MyENGIE.
- 20. În această zonă vei vedea mereu care este contribuția fiecărei surse de energie la mixul de energie electrică furnizat în anul anterior întregului portofoliu de clienți ENGIE, precum și efectele asupra mediului.
- **21.** Aici găsești prețul maxim ce poate fi facturat conform prevederilor legale în vigoare. Prețul este exprimat în lei/MWh.
- **22.** Aici găsești prețul din contractul tău actual de furnizare energie electrică. Prețul este exprimat în lei/MWh.
- 23. Aici găsești Nota informativă privind preţul facturat. Pentru facturarea consumului de energie va fi luat în calcul preţul cu valoarea cea mai mică dintre cele trei preţuri enumerate în această Anexă de preţ.
- **24.** Aici vei regăsi valoarea componentei medii de achiziție pentru energia electrică produsă și livrată în rețea.
- **25.** Aici este prezentată formula de calcul pentru prețul unitar al certificatelor verzi, preț care este afișat în a treia pagină a facturii.
- 26. Pe această pagină este prezentată situația actuală a contului tău (data emiterii facturii, data scadentă și soldul, inclusiv compensații).
- 27. În această anexă sunt prezentate cantitățile de energie reportate înjectate în rețea, care au rămas în cont pentru următoarele compensări cantitative, inclusiv valorile acestor cantități.